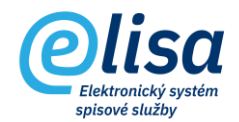

# 1. Vypravení datových zpráv

Vypravení datových zpráv, které byly předány uživateli na Výpravnu z modulu Kancelář (Zásilky – Vytvořené), nebo byly předány na Výpravnu rozhraním na ISSD, probíhá v sekci Výpravna pod záložkou Vypravení – Datová schránka.

#### VÝPRAVNA – Vypravení – Datová schránka

| elisa              | E Výpravna / Vypravení / Qlab s.r.o.                    | Přihlášen: Adéla Hušková, Tester | Čárový kód 🛛 🕞 😫    |  |  |  |  |  |  |  |
|--------------------|---------------------------------------------------------|----------------------------------|---------------------|--|--|--|--|--|--|--|
| > výpravna :       | Vypravení z datové schránky Qlab s.r.o.                 |                                  |                     |  |  |  |  |  |  |  |
| ∠ Přehled □ Příjem | NAĈÍST                                                  |                                  |                     |  |  |  |  |  |  |  |
| Vvpravení          | Adresát                                                 | Popis                            | Naše ČJ             |  |  |  |  |  |  |  |
| C Datová schránka  | Dagmar Bradáčková, Nad Šafranicí 574, 276 01 MĚLNÍK     | Podpis Signer                    | CNSA/1031/2022/cns/ |  |  |  |  |  |  |  |
|                    | Qlab s.r.o., Nad Šafranici 574, 276 01 MĚLNÍK           | Verze příloh                     | CNSA/950/2022/cns/  |  |  |  |  |  |  |  |
| Qlab s.r.o.        | Obec Úhorní újezd, ÚHORNÍ ÚJEZD 23, 549 02 ÚHORNÍ ÚJEZD | Podpis                           | CNSA/1053/2022/cns/ |  |  |  |  |  |  |  |
| O Poštovní zásilky | Mikuláš Aleš                                            | Hromadný výběr adresátů          | CNSA/576/2022/cns/  |  |  |  |  |  |  |  |
| Vypravené          |                                                         |                                  |                     |  |  |  |  |  |  |  |
| 🚊 Frankovací stroj |                                                         |                                  |                     |  |  |  |  |  |  |  |

Lze zde provést tyto úkony:

D

Zobrazení detailu záznamu: provede zobrazení detailu zásilky v režimu pro čtení.

**Stornovat zásilku**: provede stornování zásilky. Stav zásilky se změní na "stornováno" a zásilka se přesune do sekce Zásilky – Stornované uživateli, který ji vytvořil a předal na Výpravnu.

**Odeslání označených zásilek do datových schránek**: provede odeslání označených zásilek do datových schránek adresátů.

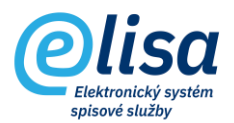

# 2. Vypravení poštovních zásilek

Vypravení poštovních zásilek, které byly předány uživateli na Výpravnu z modulu Kancelář (Zásilky – Vytvořené), nebo byly předány na Výpravnu rozhraním na ISSD, probíhá v sekci Výpravna pod záložkou Vypravení – Poštovní zásilky.

### VÝPRAVNA – Vypravení – Poštovní zásilky

| Olisa                               | 😑 Výpravna / Vypravení / Poštovní zásilky |           |                | Přihlášen: Adéla Hušková, <u>Tester</u> Čárový kód                  |           |               |                 | ] 🕞         | 8     |   |
|-------------------------------------|-------------------------------------------|-----------|----------------|---------------------------------------------------------------------|-----------|---------------|-----------------|-------------|-------|---|
| > výpravna :                        | Poštovní zásilky                          |           |                |                                                                     |           |               |                 |             |       |   |
| └── Přehled                         | Způsob                                    |           |                |                                                                     |           |               |                 |             |       | - |
| 🙀 Příjem                            | Nezvo                                     | Nezvoleno |                |                                                                     |           |               |                 |             |       |   |
| Vypravení                           |                                           |           | Čárový kód     | Adresát                                                             | Evč. dok. | Číslo jednací | Způsob odeslání | Typ zásilky | Forma |   |
|                                     |                                           |           | CNSASSZZ1L1559 | CNS a.s., Nad Šafranicí 574, 276 01 MĚLNÍK                          | 758       | CNSA/669/2022 | Pošta           | Obyčejná    |       |   |
| <ol> <li>Datová schránka</li> </ol> |                                           | ۲         | CNSASSC7TP35   | Bc. Martin Ondřich DiS., Nad Šafranicí 574, MĚLNÍK, 276 01 Mělník 1 | 758       | CNSA/669/2022 | Pošta           | Obyčejná    |       |   |
| Poštovní zásilky                    |                                           |           | CNSASSPEKU55   | B a B s.r.o., Obce Ležáků 770, 537 01 CHRUDIM                       | 758       | CNSA/669/2022 | Pošta           | Obyčejná    |       |   |
| 🔀 Vypravené                         |                                           |           | CNSASSFT24A5   | BAASANDORJ Baigalinaa, U Cihelny 23, 503 02 PŘEDMĚŘICE NAD LAB      | 758       | CNSA/669/2022 | Pošta           | Obyčejná    |       |   |
|                                     |                                           |           | CNSASSS0U8C5   | C SYSTEM, Otakara Ševčíka 56, 636 00 BRNO - ŽIDENICE                | 758       | CNSA/669/2022 | Pošta           | Obyčejná    |       |   |
|                                     |                                           |           | CNSASS58LDE559 | C V B s.r.o. KLIMATIZACE A VENTILÁTORY, Dukelská 5449 123/123, CH   | 758       | CNSA/669/2022 | Pošta           | Obyčejná    |       |   |

Lze zde provést tyto úkony:

Zobrazení detailu záznamu: provede zobrazení detailu zásilky v režimu pro čtení.

**Stornovat zásilku**: provede stornování zásilky. Stav zásilky se změní na "Stornováno" a zásilka se přesune do sekce Zásilky – Stornované v modulu Kancelář uživateli, který ji vytvořil a předal na Výpravnu.

Vypravení označených zásilek: provede odeslání označených zásilek.

**Sloučit zásilky**: umožní sloučit vybrané zásilky do jiné zásilky, přičemž podmínkou pro sloučení je zásilka se stejným adresátem, způsobem odeslání, typem zásilky a formou zásilky.

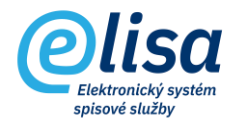

| Sloučení zásil | ek                                                                  |        | × |  |  |  |  |  |  |
|----------------|---------------------------------------------------------------------|--------|---|--|--|--|--|--|--|
| 0 8            |                                                                     |        |   |  |  |  |  |  |  |
| CN3            | C N S A S S I S 6 2 U 2 3 9<br>Sloučit do zásilky<br>CNSASSZMHM5Y29 |        |   |  |  |  |  |  |  |
|                | ULOŽIT                                                              | ZAVŘÍT |   |  |  |  |  |  |  |

**Vložit zásilku do podacího archu**: umožní vložit samostatnou zásilku do podacího archu, který se vybere z nabídky vytvořených a doposud nevypravených podacích archů.

| Vložení zásilek do podacího archu               |        |        |  |  |  |  |
|-------------------------------------------------|--------|--------|--|--|--|--|
|                                                 |        |        |  |  |  |  |
| Podací arch<br>5 (vytvořen 24.03.2016 13:10:49) |        |        |  |  |  |  |
|                                                 | ULOŽIT | ZAVŘÍT |  |  |  |  |

**Vyjmout zásilku z podacího archu**: provede vyjmutí označené zásilky z podacího archu, čímž se zásilka stane samostatnou zásilkou (nevloženou do podacího archu).

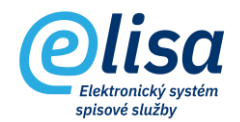

## 3. Vypravené zásilky

Přehled všech vypravených datových zpráv a poštovních zásilek je zobrazen v sekci Výpravna -Vypravené.

### 3.1 Vypravené datové zprávy

#### VÝPRAVNA – Vypravené – Datové zprávy

| elisa              | ≡ Výp                                                               | iravna / Vyprav                                     | vené / Datové zprávy                                |                  | Ρ              | řihlášen: <b>Adéla Hušková</b> , <u>Tester</u> | Čárový kód 🕒 🕒 😫   |  |  |
|--------------------|---------------------------------------------------------------------|-----------------------------------------------------|-----------------------------------------------------|------------------|----------------|------------------------------------------------|--------------------|--|--|
| Cursa              | Vypravené datové zprávy                                             |                                                     |                                                     |                  |                |                                                |                    |  |  |
| ► VÝPRAVNA :       |                                                                     |                                                     |                                                     |                  |                |                                                |                    |  |  |
| ∠ Přehled          |                                                                     |                                                     |                                                     |                  |                |                                                |                    |  |  |
| Příjem             | Vše 🔻 🔽 Vypraveno od do ČJ pořadi ČJ ročník ID datové zprávy NACIST |                                                     |                                                     |                  |                |                                                |                    |  |  |
| 🕎 Vypravení        | Odesláno                                                            | Adresát                                             | Adresa                                              | Popis            | Číslo jednací  | Dodáno                                         | Doručeno           |  |  |
| 🔀 Vypravené        | 08.04.2011<br>3:57:17                                               | Dagmar Bradáčk                                      | Nad Šafranicí 574, 27601 Mělník, CZ                 | Vymáhání pohled  | DEMO/57/trukso | 08.04.2011 3:57:17                             | 18.04.2011 3:57:17 |  |  |
| Datové zprávy      | 06.04.2011<br>3:42:56                                               | Qlab s.r.o.                                         | Nad Šafranicí 574, 27601 Mělník, CZ                 | dodatek          |                | 06.04.2011 3:42:56                             | 08.04.2011 3:57:17 |  |  |
| O Poštovní zásilky | 06.04.2011<br>3:42:10                                               | 011 Qlab s.r.o. Nad Šafranicí 574, 27601 Mělník, CZ |                                                     | Manuál SSL       |                | 06.04.2011 3:42:10                             | 08.04.2011 3:57:17 |  |  |
| 🛱 Frankovací stroj | 05.04.2011 Dagmar Bradáčk                                           |                                                     | Nad Šafranicí 574, 27601 Mělník, CZ Dokument ke zve |                  |                | 05.04.2011 5:26:16                             | 05.04.2011 5:27:57 |  |  |
|                    | 28.03.2011<br>4:41:53                                               | Dagmar Bradáčk                                      | Nad Šafranicí 574, 27601 Mělník, CZ                 | Odesláno jinou a |                | 28.03.2011 4:41:53                             | 05.04.2011 5:27:57 |  |  |

Lze zde provést tyto úkony:

D

Zobrazení detailu záznamu: provede zobrazení detailu zásilky v režimu pro čtení.

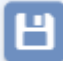

**Stažení (uložení) souboru datové zprávy, dodejky či doručenky**: umožní zobrazit či stáhnout soubor datové zprávy, dodejky či doručenky ve formátu ZFO.

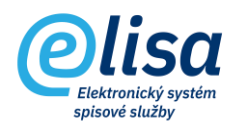

## 3.2 Vypravené poštovní zásilky

#### VÝPRAVNA – Vypravené – Poštovní zásilky

| Olica              | E Výpravna / Vypravené / Poštovní zásilky |                                                      |           |               | Přihlášen: <b>Adéla Hušková</b> , <u>Tester</u> Č |             |       | iárový kód 🛛 🕞 😫 |  |  |  |
|--------------------|-------------------------------------------|------------------------------------------------------|-----------|---------------|---------------------------------------------------|-------------|-------|------------------|--|--|--|
| Clisu              | Poštovní zásilky                          |                                                      |           |               |                                                   |             |       |                  |  |  |  |
| Þ výpravna :       | + 🗅 🖉 🗧                                   |                                                      |           |               |                                                   |             |       |                  |  |  |  |
| Yřehled            |                                           |                                                      |           |               |                                                   |             |       |                  |  |  |  |
| M Příjem           | Vypraveno od                              | do Evidenční číslo ČJ pořadí                         | ČJ ročník |               | ID datové zprávy                                  |             |       | NACIST           |  |  |  |
| 😭 Vypravení        | Čárový kód                                | Adresát                                              | Evč. dok. | Číslo jednací | Způsob odeslání                                   | Typ zásilky | Forma | Vypraveno        |  |  |  |
| 🏹 Vypravené        | CNSASSJRBXKD                              | Blanka Škrhová, Pražská 2, MĚLNÍK, 276 01 Mělník 1   | 1078      | CNSA/984/2022 | Elektronická pošta                                | Obyčejná    |       | 05.05.2022       |  |  |  |
| Datové zprávy      | CNSASSTCTNGD                              | Jiří Kovář, TATENICE 2, 561 31 TATENICE              | 1077      | CNSA/983/2022 | Elektronická pošta                                | Obyčejná    |       | 05.05.2022       |  |  |  |
|                    | CNSASSXHOHC                               | lakob Ivan, č.p. 17, 539 41 KAMENIČKY                | 758       | CNSA/669/2022 | Pošta                                             | Obyčejná    |       | 04.05.2022       |  |  |  |
| Poštovní zásilky   | CNSASSAPFME6                              | IANOVICI Milovan, Strojařů 1226, 537 01 CHRUDIM      | 758       | CNSA/669/2022 | Pošta                                             | Obyčejná    |       | 04.05.2022       |  |  |  |
| 🚊 Frankovací stroj | CNSASSKAXCA6                              | I.N.N. spol. s r. o., Za potokem 46, 106 00 PRAHA 10 | 758       | CNSA/669/2022 | Pošta                                             | Obyčejná    |       | 04.05.2022       |  |  |  |
|                    | CNSASS13QJIC69                            | Dagmar Bradáčková, MĚLNÍK 574, 276 01 MĚLNÍK         | 1021      | CNSA/927/2022 | Interní pošta                                     | Obyčejná    |       | 04.05.2022       |  |  |  |

Lze zde provést tyto úkony:

Zobrazení detailu záznamu: provede zobrazení detailu zásilky v režimu pro čtení.

**Synchronizuje zásilky se způsobem odeslání hybridní pošta**: provede synchronizaci stavů zásilek (přes API) se způsobem odeslání hybridní pošta.

**UPOZORNĚNÍ**: zákazníci, kteří používají rozhraní na Hybridní poštu DopisOnline, musí denně provést synchronizaci těchto zásilek, aby byl zajištěn soulad stavů zásilek v ELISE se stavy zásilek na straně Hybridní pošty.